## Downloading and Configuring PuTTY

PuTTY is a free implementation of Telnet and SSH for Win32 platforms, along with an xterm terminal emulator. It is written and maintained primarily by Simon Tatham. The latest version is beta 0.60b.

You can download here: http://the.earth.li/~sgtatham/putty/latest/x86/putty.exe

## CONFIGURING PUTTY FOR EECS.YORKU

When you run PuTTY, it displays a "configuration" window. On the tree menu to the left, navigate to the <u>Session</u> setting. In "Host Name (or IP address)" type: **red.eecs.yorku.ca** Then, in the "Saved Sessions" type EECS.YORKU. Then click on the "Save" button.

| Category:                                             |   |                                                |              |            |
|-------------------------------------------------------|---|------------------------------------------------|--------------|------------|
| Session                                               | ^ | Basic options for your PuTTY session           |              |            |
| - Terminal                                            |   | Specify the destination you want to connect to |              |            |
| Keyboard                                              |   | Host Name (or IP addres                        | s)           | Port       |
| Bell                                                  |   | red.eecs.yorku.ca                              |              | 22         |
| - Features<br>- Window<br>- Appearance<br>- Rebaviour |   | Connection type:<br>Raw Telnet                 | Rlogin 💿 SS  | H 🔿 Serial |
| Translation                                           |   | Load, save or delete a sto<br>Saved Sessions   | ored session |            |
| Colours                                               |   | EECS.YORKU                                     |              |            |
| - Connection<br>Data                                  |   | Default Settings<br>EECS.YORKU                 |              | Load       |
| - Proxy<br>- Telnet                                   |   |                                                |              | Save       |
| Rlogin                                                |   |                                                |              | Delete     |
| Cipher                                                |   |                                                |              |            |
| GSSAPI                                                |   | Close window on exit:<br>Always Never          | Only on      | clean exit |
| -X11                                                  | ~ |                                                |              |            |
| About                                                 |   |                                                | Open         | Cancel     |

## CONNECTING

From now, you can connect by double-clicking this entry in the list, or clicking "Load" and then "Open".

The first time you connect you will get the security alert below, and you can click on "Yes".

| think it is.                                                        |                    | uter you     |
|---------------------------------------------------------------------|--------------------|--------------|
| The server's rsa2 key fingerprin                                    | nt is:             |              |
| ssh-rsa 2048 00:b7:67:6b:85:16                                      | :28:af:d9:39:f5:a8 | :66:d0:98:51 |
| If you trust this host, hit Yes to<br>PUTTY's cache and carry on co | add the key to     |              |
| If you want to carry on connec                                      | ting just once, w  | vithout      |
| adding the key to the cache, h                                      | nit No.            |              |
| If you do not trust this host, hi                                   | it Cancel to aban  | don the      |
| connection.                                                         |                    |              |

When connecting, the following login window will appear:

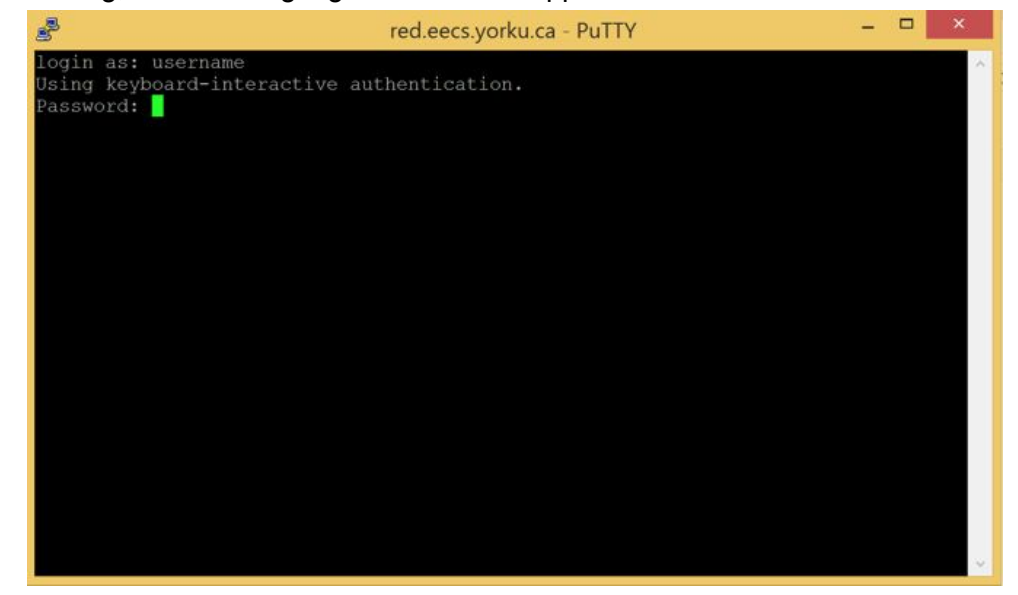

**When logging in, use your EECS username and password**, NOT your YorkU ones. After login you will be in your EECS home folder.